The following documentation provides information on how to upload a ST-3 XML file via the Georgia Tax Center.

## How to Upload a ST-3 XML File

qeorgia

1. Go to the GTC website (<u>https://gtc.dor.ga.gov</u>) and log into your account. Click the **See more links...** hyperlink.

| 💄 Logon                                             | Settings 🦰 Al | erts                | Ê | l Want To                    |
|-----------------------------------------------------|---------------|---------------------|---|------------------------------|
| ⇒ juppee                                            | ~             | There are no alerts |   | Manage payments and returns  |
| d@dor.ga.gov<br>+1 (015) 246-5465<br>Last logged on |               |                     |   | Make a payment               |
| Balance: (\$333.296.63)                             |               |                     |   | Manage my credits            |
|                                                     |               |                     |   | Request sales tax exemptions |
|                                                     |               |                     |   | See more links               |

2. Click on the Upload a File hyperlink.

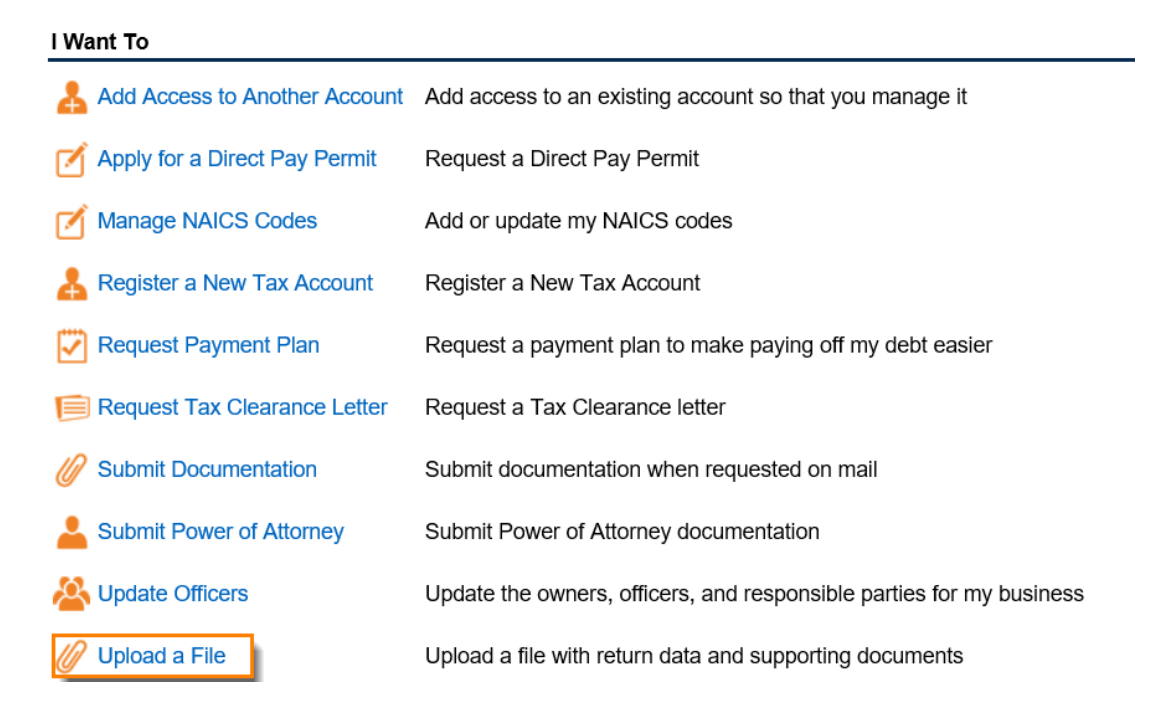

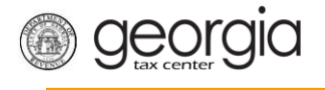

3. Click the Add Attachments button to browse and upload your file.

| 1. File Upload      |   |             |      |          |        |
|---------------------|---|-------------|------|----------|--------|
| File Upload         |   |             |      |          |        |
|                     | Ø | Attachments |      |          |        |
| Add Attachments     |   | Туре        | Name | Size     |        |
| No file is Attached |   |             |      |          |        |
| Cancel              |   |             |      | Previous | Submit |

4. Select the Type of file to upload, give it a description then browse to upload it.

| Select a file to atta | ch                                                          | × |
|-----------------------|-------------------------------------------------------------|---|
| Туре                  |                                                             |   |
| Description           | 01. Filing Frequency CSV<br>02. CSV Payment File            | R |
|                       | 04. G7 CSV File Upload<br>05. G1003 CSV File Upload-Jan     |   |
|                       | 06. G1003 CSV File Upload-Feb<br>07. 1099 (Pub 1220 Format) |   |
|                       | 09. W2 CSV File Upload                                      |   |
|                       | 10. W2 (EFW-2 Format)<br>11. W2C CSV File Upload            |   |
|                       | 13. XML ST3 File Upload                                     | _ |
|                       | 14. XML MFD-04 Eff. 7/2015<br>15. XML MFR-21 File Upload    |   |
|                       | 10. AML MED-04 File Upload<br>17. XML ST3 File Upload 2017  |   |

5. Click **Submit** once you have attached your file.

| 1. File Upload  |   |                        |                  |           |           |
|-----------------|---|------------------------|------------------|-----------|-----------|
| Add Attachments | Ø | Attachments<br>Type    | Name             | Size      |           |
|                 |   | 17. XML ST3 File Uploa | April basic4.xml | 4         | Remove    |
| Cancel          |   |                        |                  | < Previou | us Submit |

6. Confirm that you want to submit the form by clicking **Yes**.

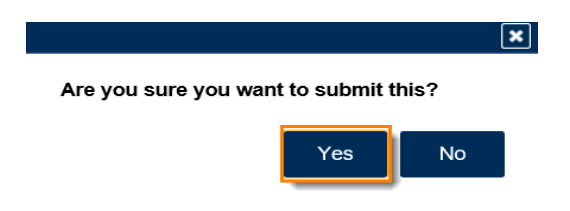

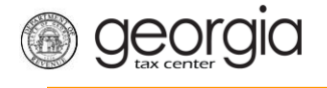

7. Write down or print off your confirmation then click **OK** to close the window.

| Submission Informa                                                                                           | ition                                                                                                    |
|----------------------------------------------------------------------------------------------------|----------------------------------------------------------------------------------------------------|
| Logon                                                                                                    | juppee                                                                                                    |
| Status                                                                                                    | Submitted                                                                                                    |
| Confirmation Number                                                                                          | 0-001-512-200                                                                                                    |
| Taxpayer Name                                                                                                | STU PICKLES INC                                                                                                    |
| Federal Employer ID #                                                                                        | 57-4454444                                                                                                    |
| Submission Title                                                                                             | File Upload                                                                                                    |
| Submitted                                                                                                    | 24-Feb-2018                                                                                                    |
| Your confirmation number is<br>Your request has been subn                                                    | 0-001-512-200.<br>nitted and will be processed in the order that it was received.                                                        |
| Your confirmation number is<br>Your request has been subn                                                    | 0-001-512-200.<br>nitted and will be processed in the order that it was received.                                                        |
| Your confirmation number is<br>Your request has been subn<br>If you have any questions, p                    | 0-001-512-200.<br>nitted and will be processed in the order that it was received.<br>lease contact us at 1-877-GADOR11 (1-877-423-6711). |
| Your confirmation number is<br>Your request has been subn<br>If you have any questions, pi<br>Printable View | 0-001-512-200.<br>hitted and will be processed in the order that it was received.<br>lease contact us at 1-877-GADOR11 (1-877-423-6711). |
| Your confirmation number is<br>Your request has been subn<br>If you have any questions, p<br>Printable View  | 0-001-512-200.<br>nitted and will be processed in the order that it was received.<br>lease contact us at 1-877-GADOR11 (1-877-423-6711). |
| Your confirmation number is<br>Your request has been subn<br>If you have any questions, p<br>Printable View  | 0-001-512-200.<br>nitted and will be processed in the order that it was received.<br>lease contact us at 1-877-GADOR11 (1-877-423-6711). |

Print Confirmation